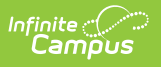

## **Push to Sections**

Last Modified on 04/03/2025 12:13 pm CDT

The Push to Sections option pushes grading setup from a course to its sections.

Districts should use caution pushing changes to sections once classes are in session as changes may affect grade calculations.

| Course Information ය                        |                                                                                                    |
|---------------------------------------------|----------------------------------------------------------------------------------------------------|
| 3600 AP Literature                          |                                                                                                    |
| 🕒 Save 🙁 Delete 📝 Push To Sec               | tions                                                                                                    |
| Course Information                          |                                                                                                    |
| CourseID 23937                              | Course data to be pushed:                                                                                                |
| 3600 AP Li                                  | terature Categories                                                                                                    |
|                                             | Overwrite Categories                                                                                                    |
|                                             | ✓ Grade Calc Options                                                                                                    |
| Subject                                     | t Type Composite Grades                                                                                                  |
| Core<br>State Code                          | Academic Subj                                                                                                    |
| Engli                                       | sh , Z Advisory                                                                                                    |
| Schedule Load Priority Max S<br>20          | selected course data will be pushed to the following sections:                                                           |
|                                             | 3600 AP Literature                                                                                                    |
| GPA Weight Bonus<br>1                       | Points 1) Oates, Salvatore<br>2) Oates, Salvatore<br>3) Oates, Salvatore<br>4) Teacherson, Katie                         |
| Honors<br>AP: Advanced Placement            | Note: Pushing modifications to Grade Calc Options, Composite Grades, Composite Weights, or Categories may impact grades. |
| Homeroom Allow student requests Allow teach | er requests/rec This process may take several minutes.                                                                   |
| Instruction Language                        | □ I understand and wish to continue*                                                                                     |
| Online Learning                             |                                                                                                    |
|                                             | Push Cancel                                                                                                    |
| Perkins Code Colleg                         | e Place Holder                                                                                                    |
|                                             |                                                                                                    |

Use the Push to Section option to push grading setup data to a course's sections.

Access to this option is governed by a specific **Push to Section** tool right. Rights are granted by user or user groups and are found in Scheduling > Courses > Course > Push to Section.

## **Pushing Grading Setup Data**

- 1. Click Push to Sections.
- In the pop-up that opens, Categories, Grade Calc Options, Composite Grades and Weights, and Advisory are selected by default. Unselect any course data you don't want to push. Also, mark Overwrite Categories if any categories at the section level should be overwritten with course-level data.
- 3. Sections to be updated are listed in the pop-up with their teachers.
- 4. Mark the I understand and wish to continue. checkbox to indicate that the changes have been

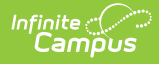

reviewed.

5. Click **Push** to update sections with grading data from the course.

## **Additional Information**

- If a category pushed from a course and a category created by the teacher in the section have the same name, the teacher's category is appended with (1) to distinguish it from the category from the course.
- Categories pushed to sections are locked from editing by teachers.
- Be aware that changes to calculations in Grade Calc Options and Composite grading may result in changes to students' grades once classes are in session.

## **Previous Version**

• Push to Sections [.2211 - .2311]